## Infoblatt

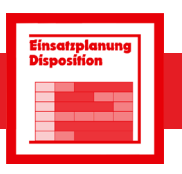

Zusatzmodul zur Geräteverwaltung

Einsatzplanung/Disposition

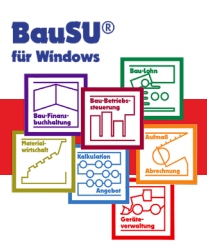

Das Zusatzmodul Einsatzplanung/Disposition dient der effektiven Planung von Ressourceneinsätzen. Dabei können Sie den Einsatz von Mitarbeitern, Geräten und Artikeln in die Planung einbeziehen. Die geplanten Ressourcen werden in einem Kalender grafisch dargestellt, so dass Planungen und Überschneidungen sofort sichtbar sind. Damit wissen Geschäfts- und/oder Bauleitung, ob zum gewünschten Termin bestimmte Mitarbeiter zur Verfügung stehen oder welche Geräte eingesetzt werden können.

Vorhandene Geräte und Mitarbeiter werden in Gruppen zusammengefasst. Hierdurch können für eine schnelle Übersicht die benötigten Elemente ganz einfach ,zusammengeklickt' werden. Für die Erfassung von Dispositionen gibt es zwei Möglichkeiten/Bildschirme.

## Der Kalender

Eine Zeitachse dient der Darstellung der Tagesübersicht; Sie wählen zwischen 1, 7 oder 31 Tagen. Bei den ersten beiden Einstellungen ist der Tag zusätzlich in Stunden unterteilt. In der linken Bildschirmhälfte können die gewünschten Geräte-/Berufsgruppen angeklickt werden, es können aber auch die wichtigsten Mitarbeiter oder Geräte, die man für die Disposition benötigt, konkret zusammengestellt werden. Ihre Auswahl erscheint dann links neben dem Kalender.

| Sichern X                     | Esc<br>Abbrechen  | Löschen                         | F4<br>Kopieren ß  | Drucken     | <sup>Strg+K</sup><br>Zeige im Kale | nder 🕬   | trg+F5<br>/ersandanzeige              |
|-------------------------------|-------------------|---------------------------------|-------------------|-------------|------------------------------------|----------|---------------------------------------|
| <u>1 Kopf</u> <u>2 Positi</u> | onen <u>3</u> Adr | essen <u>4</u> Bemer            | kungen <u>5</u> 🛙 | rucken      |                                    |          |                                       |
| Nummer                        | 744               | $\lor \land \leftarrow$         |                   | Erledigt    | × -                                | Verbucht | 09.09.2021 / NBE / Versandanzeige 437 |
| e <u>x</u> t. Nummer          |                   | ✓ ξ <sup>3</sup> <sub>2</sub> + | Disponent         | NBE         | ~                                  | Norman B | ehrens                                |
| Bezeichnung                   | Neubau EFF        | l in Lehrte                     |                   |             |                                    |          |                                       |
| Kostenstelle                  | 1500              | ~ Ø 🖧                           | Neubau EF         | H in Lehrte |                                    |          |                                       |
| Personenkonto                 |                   | ~ Ø 🏡                           |                   |             |                                    |          |                                       |
| ⊻on                           | 13.09.2021        | ***<br>*::                      | <u>Z</u> eit ar   | igeben      |                                    |          |                                       |
| Bis                           | 24.09.2021        |                                 |                   |             |                                    |          |                                       |

Abb. 1: Kopfdaten der Einsatzplanung

Der untere Teil des Bildschirms ist reserviert für eine aktuelle Disposition, die nun eröffnet und bearbeitet werden soll. Beispielsweise ist vom 21. 03. bis 04. 04. eine Bautätigkeit für den Neubau der Firma Develey geplant; eingesetzt werden für die Erdarbeiten ein Radlader und zwei Baufacharbeiter. Die Einsatzplanung wird nun im Kalender mit einem Doppelklick auf das Anfangsdatum eröffnet, ein paar Kopfdaten werden eingegeben.

Auf der Registerseite 2 - Positionen - werden die Geräte und Mitarbeiter aus dem oberen Bildschirm per 'Drag & Drop' in die Disposition gezogen. Dadurch sehen Sie eine Markierung der Elemente im grün hinterlegten Auftrags-Zeitbereich des Kalenders und haben als Bediener eine sofortige optische Kontrolle darüber, welche Mitarbeiter und Geräte zu welchen Terminen bereits verplant sind. Bei Aufruf eines bereits verplanten Mitarbeiters in eine weitere Disposition, erscheint eine Warnung des Programms, damit der doppelte Einsatz korrigiert werden kann.

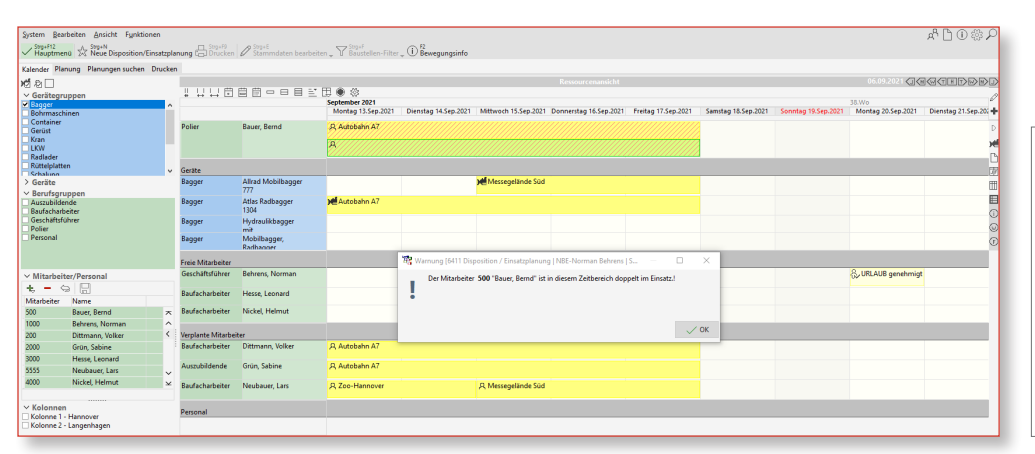

Einsatzplanungen können in einen Faktura-Auftrag oder eine Versandanzeige für die Buchung in die Bau-Betriebssteuerung überführt werden.

Abb. 2: Ansicht über Kalender/Zeitstrahl

Über das Material-Auswahlfenster können Sie nun noch benötigte Materialien hinzufügen; dazu geben Sie die gewünschten Mengen ein - während sich bei den Mitarbeitern und Geräten die Stunden aus der Dauer der Disposition errechnen.

## **Die Baustellenkarte**

Eine weitere Möglichkeit ist die Planung über Baustellenkarten: hierbei wird zunächst die Baustelle mittels der Kopfdaten festgelegt. Dies geschieht analog zu der zuvor erwähnten Erfassung. In die entstandene Karte werden nun die benötigten Geräte, Mitarbeiter und Kolonnen per 'Drag & Drop' eingefügt. Es wird dabei erkannt, ob ein Mitarbeiter oder ein Gerät bereits disponiert ist. Daten, die in anderen BauSU Programmteilen erfasst wurden (Mitarbeiterkrankbzw. Fehlzeiten oder Urlaube), werden automatisch auf entsprechenden Registerkarten angezeigt. Somit wird eine fehlerhafte Disposition verhindert.

| ✓ Stig+F12<br>Hauptmenü A Stig+N<br>Neue Disposition/Eins                                                                                                    | atzplanung 🕞 Drucken 🖉 Stag+E                                                                                                    | iten ↓ ♥ Baustellen-Filter ↓ ① Bewegungsinfo                                                                                                    |                                                                                                    |                                                                                      |                                                                                                    |                                              |                                                                       |                                   |
|----------------------------------------------------------------------------------------------------|----------------------------------------------------------------------------------------------------|----------------------------------------------------------------------------------------------------|----------------------------------------------------------------------------------------------------|--------------------------------------------------------------------------------------|----------------------------------------------------------------------------------------------------|----------------------------------------------|-----------------------------------------------------------------------|-----------------------------------|
| Kalender Planung Planungen suchen Dr                                                                                                    | ucken                                                                                                    |                                                                                                    |                                                                                                    |                                                                                      |                                                                                                    |                                              |                                                                       |                                   |
| Mo 13.09.2021 🗐 - Fr 17.09.2021 🗄                                                                                                    | aggedødd 🔟 🗘 🗅 🖓                                                                                                    | 14 P                                                                                                    |                                                                                                    |                                                                                      |                                                                                                    |                                              |                                                                       |                                   |
| Baustellenicht<br>1000 Jackebahn A7<br>1000 Burgweidt Statgerk<br>2000 Neckous EHF in Lehte<br>2000 Kark-Schitter-Fratz<br>2000 Zoo-Hennover<br>2000 Jannover Hef<br>2017 Messegelande Sod                                                                                                    | 1000 Autobaha A7 III<br>Ve 1.100-1-11703221 E<br>Disponse Nati<br>Carlos Goldon<br>H. A. Bourt, Endon<br>H. A. Bourt, Endon<br>A. A. Bourt, Endon<br>A. Bourt, Endon<br>A. Bourt, Endon<br>A. Bourt, Endon<br>H. B. Bourt, Endon<br>H. B. Bourt, Endon<br>H. B. B. B. B. B. B. B. B. B. B. B. B. B.                                                                                                    | 1400 Rungweld Statigark     ■       Visi 108 Mills 2000 (1990)     ■       Dependent NHE     ■       Status Gejart     ■       - A     Mickel Hitterat       - B     § 6015 Anhlagy                                                                                                    | 100 Robots CPU in Labete III<br>Di Labot. 100 Statuti III<br>Digeneti Mel<br>Sano Cepite<br>Sano Cepite<br>Sano Cepit | 200 Zoo Hannove<br>Win 130 - Hannove<br>Bana Galant<br>Hana Galant<br>+ A Newbox Lus | BJ327 Massagelinds Suit     Mit Soy, -17, 97, 2024     Disponeth NIE     Sature (Series - 17, 97, 2024)     Sature (Series - 17, 97, 2024)     Sature ( |                                              |                                                                       |                                   |
| Constant     Constant Register     Constant Register     Cons | Mitarbeiter  Auszihldende  Gos, Sohne  Verscherbeiter  Pottenen, Voher  Nedelse Leiter  Nedelse Leiter  Nedelse Leiter  Nedelse Leiter  Comparison  Comparison  Co | e Solonen Solonen Solo | Die ben<br>stelle ein<br>Drop' au<br>ten A-Ele                                                                                                    | ötigten Mat<br>gefügt, inde<br>f die Bauste<br>emente im A                           | terialien (A-Ele<br>em das Symbo<br>Ilenkarte gezo<br>Ankreuz-Verfał                                                                                                    | emente)<br>bl für A-I<br>gen unc<br>nren aus | werden in die<br>Elemente per 'Di<br>dann die gewi<br>sgewählt werdei | Bau-<br>rag &<br>insch-<br>n. Die |
| Abb. 3: Ansicht i                                                                                                    | A-Elemer<br>Doppelk<br>geben. T                                                                                                    | A-Elemente erscheinen auf der Baustellenkarte, und mit einem<br>Doppelklick werden auf der Seite 'Positionen' die Mengen einge-<br>geben. Textzeilen werden analog zu den A-Elementen angelegt,                                                                                                    |                                                                                                    |                                                                                      |                                                                                                    |                                              |                                                                       |                                   |

Je nach Bedarf kann sofort oder zu einem späteren Zeitpunkt ein Einsatzplan ausgedruckt werden, der alle wichtigen Informationen hinsichtlich Kunde, Terminen und eingesetzter Ressourcen enthält.

| Einsatzplan    | Nr. 747                      |                 |          |            |                 |       |  |
|----------------|------------------------------|-----------------|----------|------------|-----------------|-------|--|
| Burgwedel S    | tadtpark                     |                 |          |            |                 |       |  |
| Kostenstelle   |                              | Zeitraum        |          |            |                 |       |  |
| 1400           | 13.09.202                    | 1 bis           | 15.09.20 | 21         |                 |       |  |
| Burgwedel Stad | tpark                        |                 |          |            |                 |       |  |
|                |                              | Disponent       |          |            |                 |       |  |
|                |                              | NBE             | Norm     | nan Behren | S               |       |  |
| Nummer         | Bezeichnung                  |                 |          |            | Beruf           | Menge |  |
| 3000           | Leonard Hesse                | Leonard Hesse   |          |            | Baufacharbeiter |       |  |
| 4000           | Helmut Nickel                |                 |          |            | Baufacharb      | eiter |  |
| 6-015          | Lastkraftwagen, 7,5 to mit K | lippvorrichtung |          |            |                 | 1     |  |
| - 6-016        | Anhänger                     |                 |          |            |                 | 1     |  |

Mit der BauSU-Materialwirtschaft kann die Disposition nach der Ausführung automatisch auch gleich als Tagelohnrechnung übergeben und gedruckt werden.

indem das Seitensymbol auf die Baustellenkarte 'gedropt' und

das entstehende Textfeld dann erfasst wird.

Abb. 4: Arbeitsanweisung für Mitarbeiter